1. При регистрации необходимо указать, что Вы являетесь юр лицом, после чего заполнить поля с названием организации, почтой, ИНН и придумать пароль:

|                                                          |   | Регистраци                                                                                                 | я                        |
|----------------------------------------------------------|---|----------------------------------------------------------------------------------------------------|--------------------------|
| Вход                                                     | × | <b>Юр.лицо</b> Физ.лицо                                                                                    |                          |
| Электронная почта                                        |   | Наименование организации:                                                                                  |                          |
| Введите электронную почту                                |   | Электронная почта:                                                                                         |                          |
| ароль                                                    |   | Введите электронную почту                                                                                  |                          |
| Введите пароль                                           | y | ИНН организации:                                                                                           |                          |
| Восстановление пароля                                    |   | Введите ИНН                                                                                                | 344444444444             |
| Войти                                                    |   | Пароль:                                                                                                    | 1G9X0G                   |
|                                                          |   | Введите пароль                                                                                             |                          |
| у вас еще нет аккаунта <mark>к зарегистрироваться</mark> |   | Подтвердить пароль:                                                                                        | Проверочный код          |
|                                                          |   | Повторно введите пароль                                                                                    | Введите символы с картин |
|                                                          |   | Даю согласие на обработку персональных данных в<br>соответствии с Политикой Конфиденциальности<br>портала. | Показать другой код      |
|                                                          |   | Зарегистрирова                                                                                             | гься                     |
|                                                          |   | У Вас уже есть аккаунт?                                                                                    | Войти                    |

2. Перейдите в личный кабинет, кликнув на значок человечка в верхнем правом углу, затем на надпись *«Личный кабинет»*:

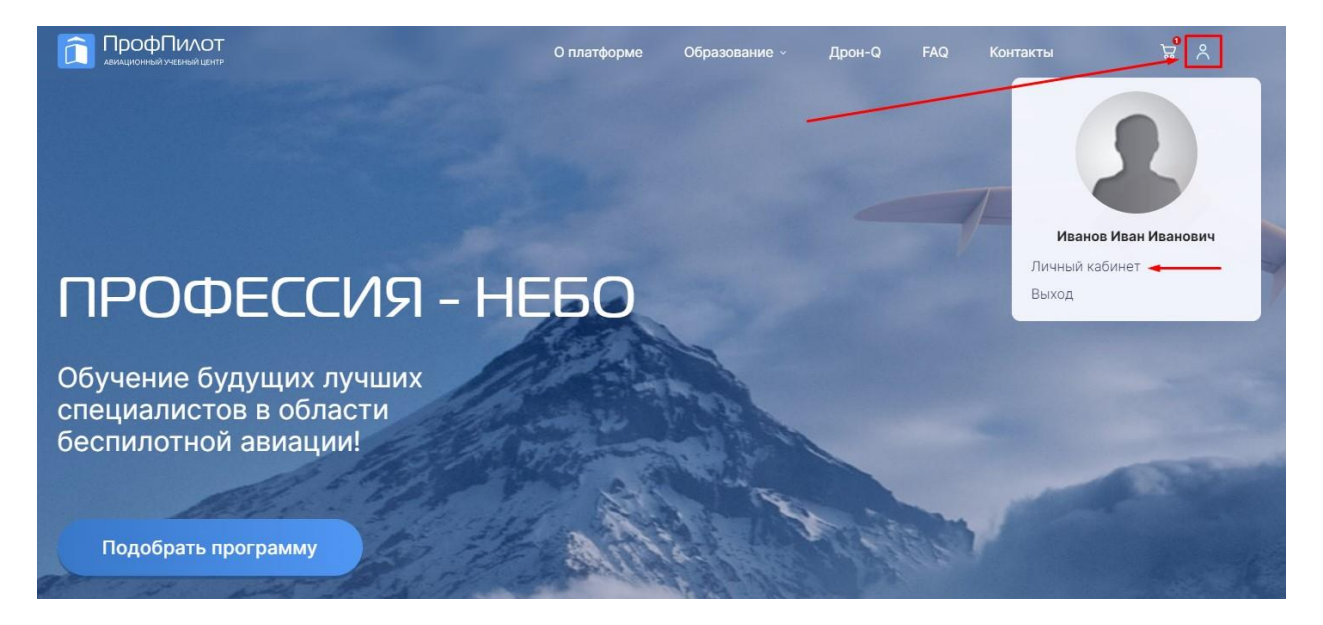

3. Перейдите в раздел личного кабинета *«Настройки»*, расположенный на панели с левой стороны экрана. Во вкладке *«Реквизиты организации»* необходимо заполнить информацию об организации. Без запрашиваемых данных дальнейшее осуществление записи на обучение и выставление счёта будет невозможным.

\*Ответственность за корректность внесенных данных несёт сама организация\*

После заполнения всех необходимых полей не забудьте нажать на кнопку «Сохранить», чтобы зафиксировать информацию в системе и избежать потери данных.

| Реквизиты организации    | Уведомления        | Изменение пароля |
|--------------------------|--------------------|------------------|
| Реквизиты организации    |                    |                  |
| НАИМЕНОВАНИЕ ОРГАНИЗАЦИИ | (ПОЛНОЕ):          |                  |
|                          |                    |                  |
| НАИМЕНОВАНИЕ ОРГАНИЗАЦИИ | (СОКРАЩЕННОЕ):     |                  |
|                          |                    |                  |
| ОГРН:                    | ИНН:               | КПП:             |
|                          |                    |                  |
| НОМЕР ТЕЛЕФОНА:          | ЭЛЕКТРОННАЯ ПОЧТА: | ВЕБ-САЙТ:        |
|                          |                    |                  |
| Оридический адрес        |                    |                  |
| ИНДЕКС:                  | город:             | улица:           |
|                          |                    |                  |
| дом:                     | СТРОЕНИЕ:          | ОФИС:            |
|                          |                    |                  |
| Контактные сведения      |                    |                  |
| ФИО ЕИО:                 | ЭЛЕКТРОННАЯ ПОЧТА: | ТЕЛЕФОН:         |
| Не заполнено             | Не заполнено       | Не заполнено     |
| ФИО БУХГАЛТЕРА:          | ЭЛЕКТРОННАЯ ПОЧТА: | телефон:         |
| Не заполнено             | Не заполнено       | Не заполнено     |
| ФИО КОНТАКТНОГО ЛИЦА:    | ЭЛЕКТРОННАЯ ПОЧТА: | ТЕЛЕФОН:         |
| Не заполнено             | Не заполнено       | Не заполнено     |

4. Далее следует попросить всех обучающихся от вашей организации зарегистрироваться на платформе в качестве физ лиц. Им также следует внести свои персональные данные и сканы документов (паспорт, СНИЛС, образование) в раздел личного кабинета *«Персональные данные»*, а также заполнили информацию в разделе *«Настройки»*. Оформление заказа возможно лишь в том случае, когда ВСЕ обучающиеся выполнят этот пункт.

| ПрофПилот<br>Авиационный учебный центр     | ПрофПилот<br>авиационный учебный центр      |
|--------------------------------------------|---------------------------------------------|
| 😪 Обучение                                 | 安 Обучение                                  |
| Мои программы                              | 🗈 Мои программы                             |
| 🖏 Мои свидетельства                        | 🗟 Мои свидетельства                         |
| 。]] Статистика                             | Статистика                                  |
| ළට Заказы                                  |                                             |
| ў Корзина                                  | <ul> <li>Заказы</li> <li>Корзина</li> </ul> |
| 🛞 Поддержка                                |                                             |
| Настройки                                  | 🛞 Поддержка                                 |
| С Персональные данные                      | Настройки                                   |
| Инструкция по работе с<br>личным кабинетом | С Персональные данные                       |
|                                            | Инструкция по работе с<br>личным кабинетом  |

Рисунок 1. Нахождение кнопки "Персональные данные" в личном кабинете сотрудника

5. Следующим шагом вернитесь на главную страницу. В самом низу находится *Форма обратной связи*. Для согласования дат обучения и получения дальнейшей инструкции по записи на курс Вам необходимо связаться с менеджером. Для экономии времени в тексте сообщения укажите:

- интересующий Вас БВС;
- количество обучающихся человек;
- город для прохождения практики (Мск/СПб);
- желаемые даты/месяц начала обучения.

| Обратная с<br>Если у Вас есть вопросы о форм<br>выбрать, отправьте свой номер<br>ответить на все ваши вопросы. | ВЯЗЬ<br>ате или вы не знаете, что<br>- мы позвоним, чтобы |                     |   |       |
|----------------------------------------------------------------------------------------------------|-----------------------------------------------------------|---------------------|---|-------|
| Имя                                                                                                    |                                                           | and a second second |   |       |
| Телефон                                                                                                    | Электронная почта                                         |                     |   |       |
| Цель обращения                                                                                                 | ¥                                                         |                     |   |       |
| Текст сообщения                                                                                                |                                                           |                     | Q | . Han |
| Нажимая кнопку, я соглашаюсь на<br>обработку персональных данных и с<br>правилами пользования<br>платформой    | Отправить                                                 |                     |   |       |

P.s. Связаться с менеджером также возможно через почту info@profpilot.ru

6. Ожидайте ответа менеджера на указанную в обращении почту